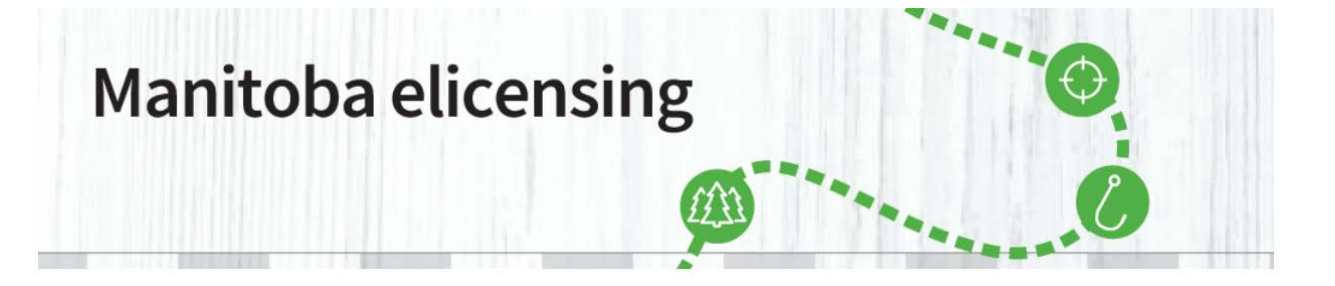

Now that you have created a Manitoba elicensing Customer account, you can purchase items from Manitoba elicensing.

Christmas Tree Permits are only available from December 1<sup>st</sup> through to December 25<sup>th</sup>, therefore they only show up available to sell between those dates. The permits will then "disappear" from the site until December 1<sup>st</sup> the next year. Only 1 tree is available per household.

1. To purchase a Christmas Tree Permit select "<u>Purchase Licence</u>" from the menu options at the top of the screen. In order to successfully complete a transaction through Manitoba elicensing, you are required to have an active Visa or MasterCard.

Additionally, you are required to have a printer to print any licences you purchase. Visa debit is not available as a payment option.

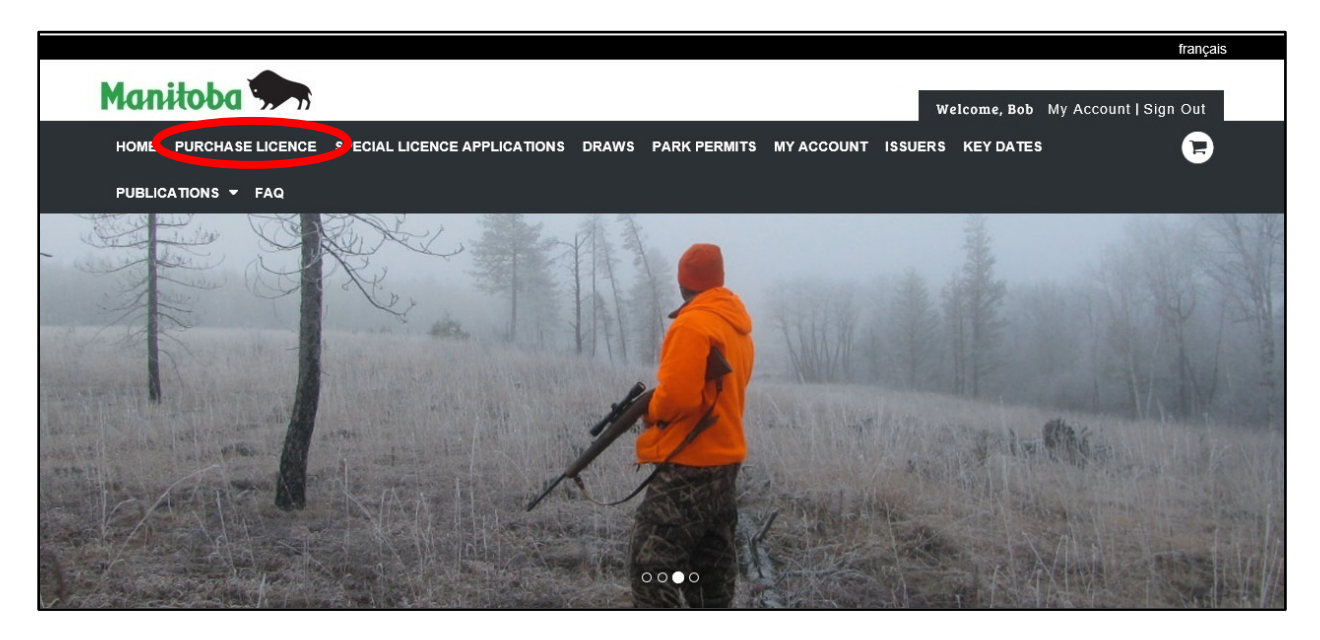

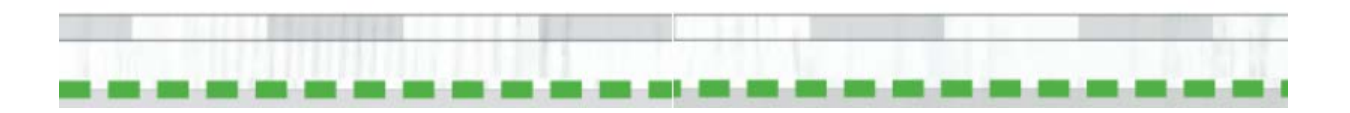

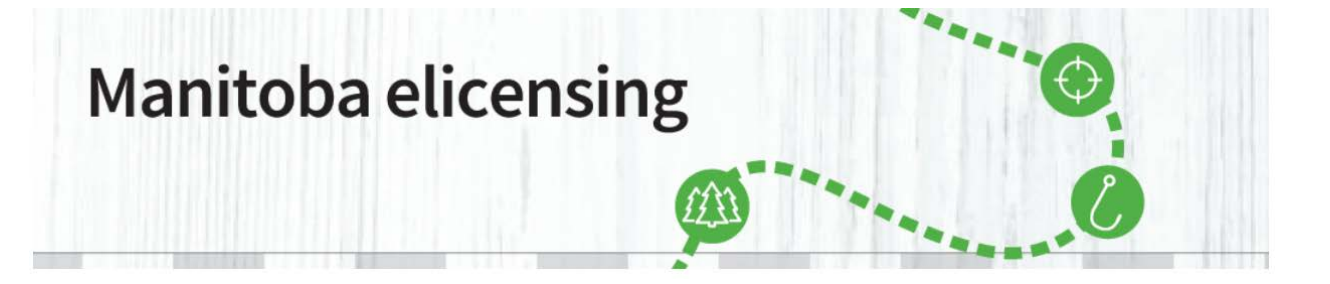

2. After selecting "<u>Purchase Licence</u>", select the type of licence you wish to purchase and click on "Proceed".

|   | fr                                                                                                    | ançais     |
|---|----------------------------------------------------------------------------------------------------|------------|
|   | Manitoba Welcome, Bob My Account   Sign C                                                                                                    | Dut        |
|   | HOME PURCHASE LICENCE SPECIAL LICENCE APPLICATIONS DRAWS PARK PERMITS MY ACCOUNT ISSUERS KEY DATES                                                                                                    | Ð          |
|   | PUBLICATIONS - FAQ                                                                                                    |            |
|   | Select Residency                                                                                                    |            |
|   | <ul> <li>RESIDENT (HUNTING/TRAPPING/FORESTRY):</li> <li>A Canadian citizen who has his/her home and is ordinarily present in the province immediately preceding the time that he/she purchases a licence, or</li> <li>A person who is not a Canadian citizen but has his/her home and is ordinarily present in the province for a period of six months immediately preceding the time that he/sh purchases a licence, but does not include a tourist, transient or visitor.</li> </ul> | ne         |
|   | NON-RESIDENT (HUNTING/FORESTRY):<br>• A person who is a Canadian citizen but is not a Manitoba resident.                                                                                                    |            |
|   | FOREIGN RESIDENT (HUNTING/FORESTRY):     A person who is neither a Canadian citizen nor a resident of Manitoba.                                                                                                    |            |
|   | RESIDENT (ANGLING):<br>• A resident is a person who has lived Manitoba for the immediate past six months.                                                                                                    |            |
|   | Any youth under the age of 16 who has permanently resided in Manitoba for at least six months does NOT require a licence. Please refer to the Manitoba Anglers' Guide more information                                                                                                    | for        |
|   | CANADIAN RESIDENT (ANGLING):     A Canadian resident is a person who has lived elsewhere in Canada for the immediate past six months.                                                                                                    |            |
|   | <ul> <li>A Canadian resident youth under the age of 16 does not require an angling licence, but must fish with a licence holder or someone exempt from holding a licence and the catch must be applied to the limit of that person holding the licence. A youth under 16 who wishes to have their own separate limit must purchase their own angling licence Please refer to the Manitoba Anglers' Guide for more information.</li> </ul>                                              | eir<br>ce. |
|   | <ul> <li>NON-RESIDENT (ANGLING):</li> <li>Any person who has not lived in Manitoba or Canada for the immediate past six months is a non-resident and must purchase a non-resident licence.</li> </ul>                                                                                                    |            |
|   | <ul> <li>A non-resident youth under the age of 16 does not require an angling licence, but must fish with a licence holder or someone exempt from holding a licence and their cather must be applied to the limit of that person holding the licence. A youth under 16 who wishes to have their own separate limit must purchase their own angling licence. Ple refer to the Manitoba Anglers' Guide for more information.</li> </ul>                                                  | ch<br>ease |
|   | By clicking Proceed I declare that I meet the residency requirements for the residency type I have selected.                                                                                                    |            |
|   | RESIDENT (HUNTING/TRAPPING/FORESTRY)                                                                                                    |            |
| ( | O NON-RESIDENT (HUNTING/FORESTRY)                                                                                                    |            |
|   | O FOREIGN RESIDENT (HUNTING/FORESTRY)                                                                                                    |            |
|   | ○ RESIDENT (ANGLING)                                                                                                    |            |
|   | CANADIAN RESIDENT (ANGLING)                                                                                                    |            |
|   | O NON-RESIDENT (ANGLING)                                                                                                    |            |
|   | Cancel Proceed                                                                                                    |            |
|   |                                                                                                    |            |

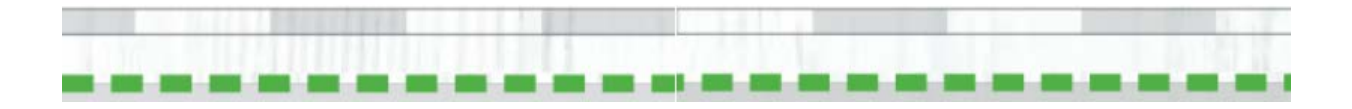

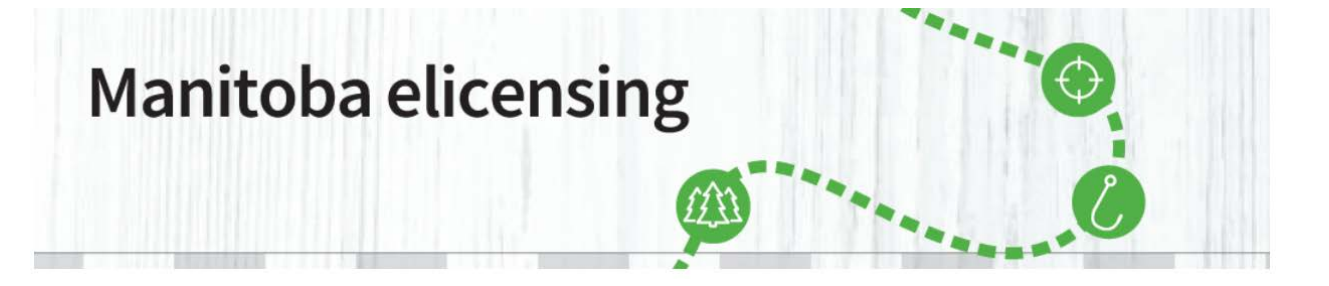

3. After clicking on "Proceed", select the type of licence you would like to purchase.

| PUBLICATIONS - FAQ           |                                                                                                    |       | S REI DATES          |                  |
|------------------------------|----------------------------------------------------------------------------------------------------|-------|----------------------|------------------|
| Purchase Licence             |                                                                                                    |       |                      |                  |
| Hunting                      | Christmas Tree                                                                                                    |       |                      |                  |
| TAGs<br>Trapping<br>Forestry | CT1-Christmas Tree Permit<br>Licence Year: 2020<br>Permit to harvest one personal use coniferous Christmas tree.                                                                                                    |       | \$9.75               | Purchase         |
|                              | CT2-Christmas Tree Permit - Treaty/Metis<br>Licence Year: 2020<br>Permit to harvest one personal use coniferous Christmas tree.                                                                                                    |       | \$0.00               | <u>P</u> urchase |
|                              | Timber                                                                                                    |       |                      |                  |
|                              | PT1-Personal Use Timber - Eastern Region<br>Licence Year: 2020<br>☐ Permit is valid for 90 days from date of purchase. White birch<br>maximum harvest limit of 5m <sup>3</sup>                                                                                                    | - 1 + | Pricing by<br>Volume | Purchase         |
|                              | PT2-Personal Use Timber -<br>Western/Northwest/Northeast/Central Regions<br>Licence Year: 2020<br>☐ Harvest of timber within wayside or provincial parks is prohibited<br>with the exception of Duck Mountain Provincial Park. Harvest of<br>timber inside Duck Mountain Provincial Park within or near cottage<br>subdivisions, campgrounds, skidings, boat launches or other built-<br>up-areas requires additional approval from the District Parks<br>Manager.                                                                                                    | - 1 + | Pricing by<br>Volume | <u>P</u> urchase |
|                              | PT3-Personal Use Timber - Eastern Region<br>(Treaty/Metis)<br>Licence Year: 2020<br>ⓓ Permit is valid for 90 days from date of purchase. White birch<br>maximum harvest limit of 5m <sup>3</sup>                                                                                                    | - 1 + | Pricing by<br>Volume | Purchase         |
|                              | PT4-Personal Use Timber -<br>Western/Northwest/Northeast/Central Regions<br>(Treaty/Metis)<br>Licence Year: 2020<br>☐ Harvest of timber within wayside or provincial parks is prohibited<br>with the exception of Duck Mountain Provincial Park. Harvest of<br>timber inside Duck Mountain Provincial Park. Harvest of<br>timber inside Duck Mountain Park. Harvest of<br>timber inside Duck Mountain Park. Harvest of<br>timber inside Duck Mountain Park. Harvest of<br>timber inside Duck Mountain Park. Harvest of timber inside Duck Mountain Park. Harvest of<br>timber inside Duck Mountain Park. Harvest of timber inside Duck Mountain Park. Harvest of timber inside Duck Mountain Park. Ha | - 1 + | Pricing by<br>Volume | Purchase         |

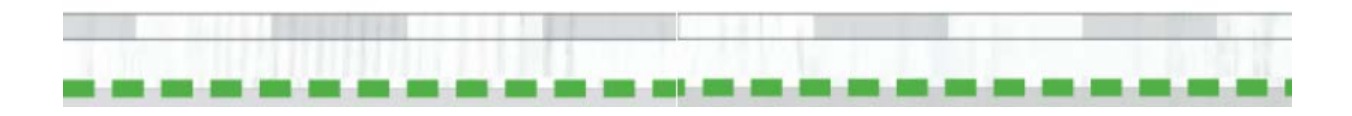

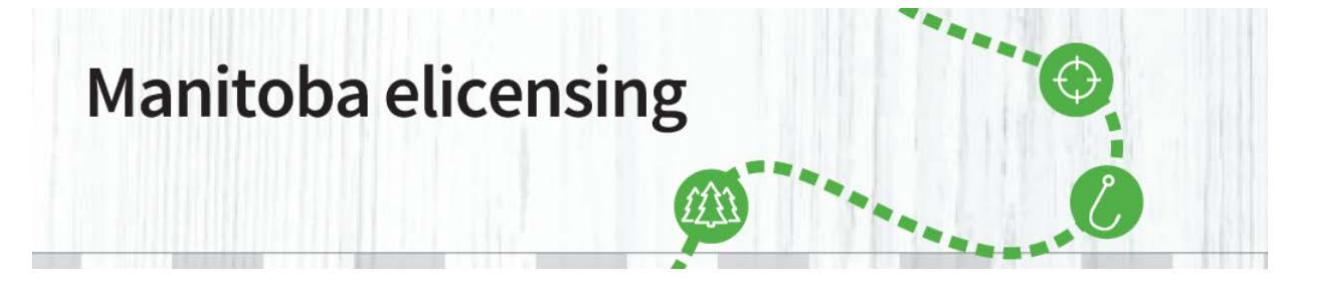

4. Now you need to "Provide Additional Details". In this screen you can find a pdf of all the Christmas Tree Cutting Areas at the region of choice. You can "View" or "Download" it just by clicking on the link.

| Welcome, Bob<br>CHASE LICENCE SPECIAL LICENCE APPLICATIONS DRAWS PARK PERMITS MY ACCOUNT ISSUERS KEY DATES<br>NS - FAQ<br>e Additional Details                                                   | My Account   Sign Out       |
|----------------------------------------------------------------------------------------------------|-----------------------------|
| CHASE LICENCE SPECIAL LICENCE APPLICATIONS DRAWS PARK PERMITS MY ACCOUNT ISSUERS KEY DATES<br>NS V FAQ<br>E Additional Details<br>nce > Provide Additional Details                               |                             |
| e Additional Details                                                                                                    |                             |
| e Additional Details                                                                                                    |                             |
| nce > Provide Additional Details                                                                                                    |                             |
| ence > Provide Additional Details                                                                                                    |                             |
|                                                                                                    |                             |
| Information                                                                                                    |                             |
| nas Tree Permit (2020)                                                                                                    | Quantity: 1<br>Total \$9.75 |
|                                                                                                    |                             |
| t Information                                                                                                    |                             |
| 5 Tree Cutting Area Tree Cutting Area                                                                                                    |                             |
| v                                                                                                    |                             |
| dgments                                                                                                    |                             |
| id and agree to the Acknowledgements below:                                                                                                    |                             |
| ing is not permitted in regenerating areas, plantations, or tree improvement sites. *                                                                                                    |                             |
| shall be restricted the area stated on your permit. The tree shall not be sold or bartered. The permit shall be retained by the pers<br>I be available upon request by a Conservation Officer. * | son in possession of the    |
|                                                                                                    |                             |
| Cancel Add to Cart                                                                                                    | Add to Cart and Checkout    |

A pop-up screen will open and you can choose whether you want to Open or Save it in your computer for future reference. If you choose to open it, the map will open in a new tab in your web browser.

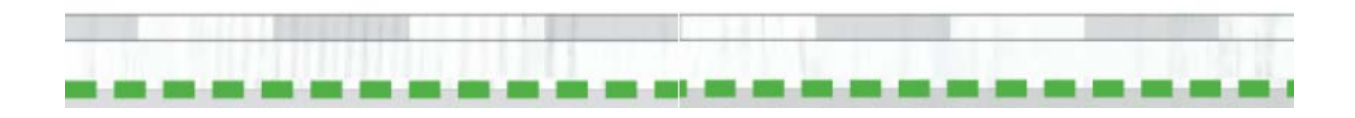

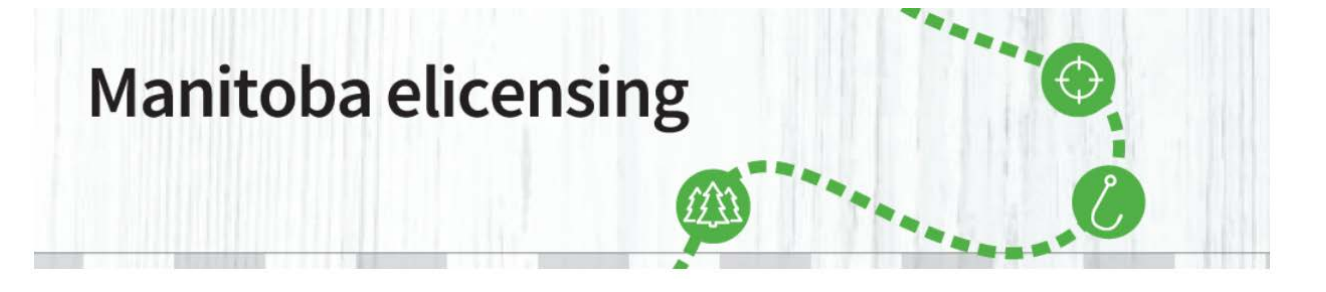

5. Now, you must please select one of the Christmas Tree Cutting Areas, where you would like to harvest your Christmas Tree.

|                                                                                           | <i>m</i> 11                                                | anun anananan ina             |                         |                 | Welcome, Bo               | b My Account   Sign Out   |
|-------------------------------------------------------------------------------------------|------------------------------------------------------------|-------------------------------|-------------------------|-----------------|---------------------------|---------------------------|
| HOME PURCHASE L                                                                           | ICENCE SPECIAL LICENCE                                     | APPLICATIONS DRAWS            | PARK PERMITS            | MY ACCOUNT      | ISSUERS KEY DATE          | s 🕞                       |
| PUBLICATIONS - F                                                                          | AQ                                                         |                               |                         |                 |                           |                           |
| Provide Ad                                                                                | ditional Details                                           | 5                             |                         |                 |                           |                           |
|                                                                                           |                                                            |                               |                         |                 |                           |                           |
| Purchase Licence > P                                                                      | rovide Additional Details                                  |                               |                         |                 |                           |                           |
| Licences Informati                                                                        | ion                                                        |                               |                         |                 |                           |                           |
| CT1-Christmas Tree                                                                        | Permit (2020)                                              |                               |                         |                 |                           | Quantity: 1               |
|                                                                                           |                                                            |                               |                         |                 |                           | Total \$9.75              |
|                                                                                           |                                                            |                               |                         |                 |                           |                           |
| Document Informa                                                                          | ition                                                      |                               |                         |                 |                           |                           |
| Please, review the                                                                        | map to find all the Christmas Tre                          | e Cutting Areas in the Easte  | rn Region or all the ur | noccupied Crown | Lands, where a Christma   | s tree can be cut in the  |
| Western Region.                                                                           |                                                            | 5                             |                         |                 |                           |                           |
| ER & WR maps for )                                                                        | Kmas trees.pdf                                             |                               |                         |                 |                           |                           |
| View Download                                                                             |                                                            |                               |                         |                 |                           |                           |
|                                                                                           |                                                            |                               |                         |                 |                           |                           |
| Christmas Tree Cu                                                                         | utting Area                                                |                               |                         |                 |                           |                           |
|                                                                                           |                                                            |                               |                         |                 |                           |                           |
| Christmen Tree Cut                                                                        | ting Area *                                                |                               |                         |                 |                           |                           |
| DCA 309 (Eastern<br>DCA 311 (Eastern                                                      | Region)<br>Region)                                         |                               |                         |                 |                           |                           |
| DCA 636 (Eastern<br>Highway and powe                                                      | Region)<br>er line right-of-way - Central                  |                               |                         |                 |                           |                           |
| Unoccupied Crown<br>Unoccupied Crown                                                      | Land - Cowan-Ethelbert-Winnip<br>Land - Duck Mountain Area | egosis Area                   |                         |                 |                           |                           |
| Unoccupied Crown                                                                          | Land - Northwest                                           |                               |                         |                 |                           |                           |
| Unoccupied Crown                                                                          | Land - Russell Area                                        |                               |                         |                 |                           |                           |
| thoccupied Crown                                                                          | Land - Spruce woods Area                                   |                               |                         |                 |                           |                           |
| Please,                                                                                   | ree to the Acknowledgements                                | hel w.                        |                         |                 |                           |                           |
|                                                                                           |                                                            |                               |                         |                 |                           |                           |
|                                                                                           | permitted in regenerating area                             | as, plantations, or tree impl | rovement sites. *       |                 |                           |                           |
| Harvesting is not                                                                         | restricted the area stated on vo                           | ur permit. The tree shall pr  | t be sold or bartered   | d The nermit ch | all be retained by the pe | rson in possession of the |
| Harvesting is not     Gutting shall be                                                    | weathered the wiew stated Off VC                           | a permit me dee anan ne       | a so sola or parterer   | e permit sit    | and a retained by the pe  | been in possession of the |
| <ul> <li>Harvesting is not</li> <li>Cutting shall be in tree and be available.</li> </ul> | able upon request by a Conser                              | vation Officer.               |                         |                 |                           |                           |
| <ul> <li>Harvesting is not</li> <li>Cutting shall be a tree and be available</li> </ul>   | able upon request by a Conser                              | vation Officer.               |                         |                 |                           |                           |

- In the Western Region: Christmas Tree Cutting Area is the same as the Designated Cutting Area for Personal Use Timber Permits
- In the Eastern Region: Choose from designated Christmas Tree Cutting Areas
- In the Central Region: Choose Highway and Powerline Right-of-way

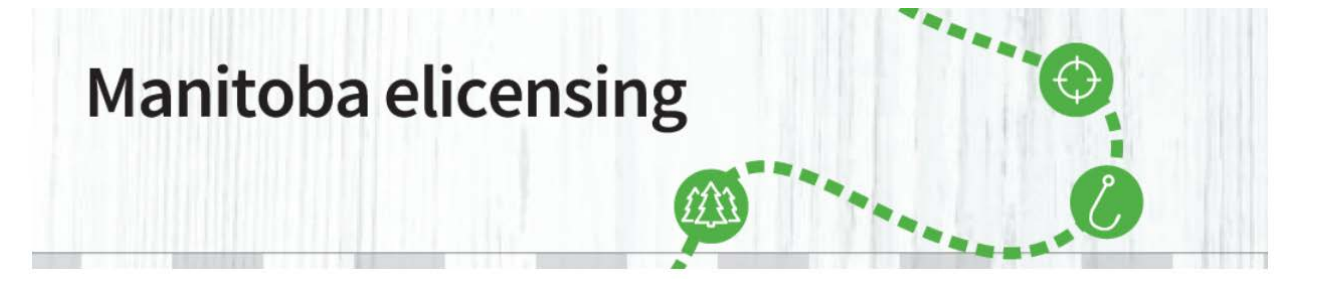

- 6. After you select your chosen Christmas Tree Cutting Area, select both Acknowlegments confirming that you are aware that:
  - Harvesting is not permitted in regenerating areas, plantations or tree improvement sites
  - Cutting shall be restricted to the areas stated on your permit.
  - The tree shall not be sold or bartered.
  - The permit shall be retained by the person in possession of the tree and be available upon request by a Conservation Officer.

Then click on "Add to Cart" or "Add to Cart and Checkout".

|                                                                                                    | lanita ha                                                                                                    |                                                    |
|----------------------------------------------------------------------------------------------------|----------------------------------------------------------------------------------------------------|----------------------------------------------------|
| Define PURCHASELUCENCE SPECIAL LICENCE APPLICATIONS DRAWS PARK PERMITS MY ACCOUNT ISSUERS KEY DATES   Induction and the permit issue in the permit issue in the permit issu                                                                                                |                                                                                                    | Welcome, Bob My Account   Sign Out                 |
| IpEULGATIONS * FAG   Introduct Additional Details   Intercess Information   C11-Christmas Tree Permit (2020)   Quartify: 1   Total 53 75   Document Information   Quartify: 1   Quartify: 1   Quartify: 1   Total 53 75   Document Information   Quartify: 1   Quartify: 1   Quartify: 1   Quartify: 1   Total 53 75   Document Information   Quartify: 1   Quartify: 1   Quartify: 1   Quartify: 1   Quartify: 1   Quartify: 1   Quartify: 1   Preser, review the map to find all the Christmas Tree Cutting Areas in the Eastern Region or all the unoccupied Crown Lands, where a Christmas tree can be cut in the western Region   View I Download   Christmas Tree Cutting Area   Christmas Tree Cutting Area   DOA: 309 (Eastern Region)   Please, read and agree to the Acknowledgements below:   Quartify: 1   Quartify: 1   Quartify: 1   Please, read and agree to the Acknowledgements below: Quartify: 1 Quartify: 1 Declines thall be restricted the area stated on your permit. The tree shall not be sold or bartered. The permit shall be retained by the person in possession of the creation Christer:                                                                                                    | ME PURCHASE LICENCE SPECIAL LICENCE APPLICATIONS DRAWS PARK PERMITS MY ACCOUNT                                                        | ISSUERS KEY DATES                                  |
|                                                                                                    | JBLICATIONS ▼ FAQ                                                                                                    |                                                    |
| urdiase Licence > Provide Additional Details  Licences Information  C11- Christmas Tree Permit (2020) Quantity: 1 Total 39.75  Document Information  PRease, review the map to find all the Christmas Tree Cutting Areas in the Eastern Region or all the unoccupied Crown Lands, where a Christmas tree can be cut in the Wastern Region  RK Aver Maps for Xmas trees.pdf Wev   Downtoad  Christmas Tree Cutting Area  Christmas Tree Cutting Area  Christmas Tree | rovide Additional Details                                                                                                    |                                                    |
| urdnase Leences is Provide Additional Details  Lecnces Information  C11- Christmas Tree Permit (2020)  Quantity: 1 Total 53.75  Document Information  Please, review the map to find all the Christmas Tree Cutting Areas in the Eastern Region or all the unoccupied Crown Lands, where a Christmas tree can be cut in the Western Region  RK & Wirk maps for Xmas trees.pdf View I Download  Christmas Tree Cutting Area  Christmas Tree Cutting Area  Christmas  Christmas  Christmas  Christmas  Christmas  Christmas  Christmas  Christma  Christmas  |                                                                                                    |                                                    |
| Licences Information C11- Christmas Tree Permit (2020) Cuantity: 1 Total 53 75 Document Information Please, review the map to find all the Christmas Tree Cutting Areas in the Eastern Region or all the unoccupied Crown Lands, where a Christmas tree can be cut in the Western Region. ER & WR maps for Xmas trees, pdf View I Download Christmas Tree Cutting Area Christmas Tree Cutting Area Christm | rrchase Licence > Provide Additional Details                                                                                          |                                                    |
| C11-Christmas Tree Permit (2020) Quantity: 1 Total 53 75 Document Information Please, review the map to find all the Christmas Tree Cutting Areas in the Eastern Region or all the unoccupied Crown Lands, where a Christmas tree can be cut in the Western Region. ER 4 WR maps for Xmas trees, pdf Vive I Download Christmas Tree Cutting Area Christmas Tree Cutting Area Christmas Christmas Chris | Licences Information                                                                                                    |                                                    |
| Document Information   Please, review the map to find all the Christmas Tree Cutting Areas in the Eastern Region or all the unoccupied Crown Lands, where a Christmas tree can be cut in the Western Region. ER & WR maps for Xmas trees.pdf View J Download Christmas Tree Cutting Area Christmas Tree Cutting Area DCA 309 (Eastern Region)  Acknowledgments Please, read and agree to the Acknowledgements below: Outaruesting is not permitted in regenerating areas, plantations, or tree improvement sites.* Cutting shall be restricted the area stated on your permit. The tree shall not be sold or bartered. The permit shall be retained by the person in possession of the tree and be available upon request by a Conservation Officer.                                                                                                    | CT1-Christmas Tree Permit (2020)                                                                                                    | Quantity: 1                                        |
| Document Information   Please, review the map to find all the Christmas Tree Cutting Areas in the Eastern Region or all the unoccupied Crown Lands, where a Christmas tree can be cut in the Vestern Region. ER & WR maps for Xmas trees.pdf View I Download Christmas Tree Cutting Area Christmas Tree Cutting Area DCA 305 (Eastern Region) • Acknowledgments Please, read and agree to the Acknowledgements below: Outling shall be restricted the area stated on your permit. The tree shall not be sold or bartered. The permit shall be retained by the person in possession of the tree and be available upon request by a Conservation Officer. *                                                                                                    |                                                                                                    | Total \$9.75                                       |
| Document Information   Please, review the map to find all the Christmas Tree Cutting Areas in the Eastern Region or all the unoccupied Crown Lands, where a Christmas tree can be cut in the Western Region. ER & WR maps for Xmas trees.pdf View   Download Christmas Tree Cutting Area DCA 309 (Eastern Region) Christmas Tree Cutting Area DCA 309 (Eastern Region) Christmas Tree Cutting area Christmas Tree Cutting area                                                                                                    |                                                                                                    |                                                    |
| Please, review the map to find all the Christmas Tree Cutting Areas in the Eastern Region or all the unoccupied Crown Lands, where a Christmas tree can be cut in the Western Region.  R & WR maps for Xmas trees.pdf Vew 1 Download  Christmas Tree Cutting Area  Christmas Tree Cutting Area  Christmas  Christmas Tree Cutting Area  Christmas  Christmas  Christmas  Christmas  Christmas  Christmas  Christmas  Christmas  Christmas  Christmas  Christmas  Christmas  Christmas  Christmas  Christmas  Christmas  Christmas  Christmas  Christmas  Christmas  Christmas  Christmas  Christmas  Christmas  Christmas  Christmas  Christmas   | Document Information                                                                                                    |                                                    |
| ER & WR maps for Xmas trees, pdf<br>View   Download   Christmas Tree Cutting Area  Christmas Tree Cutting Area  DCA 309 (Eastern Region)  Christmas Tree Cutting Area  Acknowledgments  Please, read and agree to the Acknowledgements below:  Signaresting is not permitted in regenerating areas, plantations, or tree improvement sites.*  Cutting shall be restricted the area stated on your permit. The tree shall not be sold or bartered. The permit shall be retained by the person in possession of the  Cutting shall be restricted the area stated on your permit. The tree shall not be sold or bartered. The permit shall be retained by the person in possession of the  Cutting shall be restricted the area stated on your permit. The tree shall not be sold or bartered. The permit shall be retained by the person in possession of the  Cutting shall be restricted the area stated on your permit. The tree shall not be sold or bartered. The permit shall be retained by the person in possession of the  Cutting shall be restricted the area stated on your permit. The tree shall not be sold or bartered. The permit shall be retained by the person in possession of the  Cutting shall be restricted the area stated on your permit. The tree shall not be sold or bartered. The permit shall be retained by the person in possession of the  Cutting shall be restricted the area stated on your permit. The tree shall not be sold or bartered. The permit shall be retained by the person in possession of the  Cutting shall be restricted the area stated on your permit. The tree shall not be sold or bartered. The permit shall be retained by the person in possession of the  Cutting shall be restricted the area stated on your permit. The tree shall not be sold or bartered. The permit shall be retained by the person in possession of the  Cutting shall be restricted the area stated on your permit. The tree shall not be sold or bartered. The permit shall be retained by the person in possession of the  Cutting shall be restricted the area stated on your permit.    | Please, review the map to find all the Christmas Tree Cutting Areas in the Eastern Region or all the unoccupied Crown Western Region. | Lands, where a Christmas tree can be cut in the    |
| View   Download  Christmas Tree Cutting Area  Christmas Tree Cutting Area  DCA 309 (Eastern Region)  Christmas Tree Cutting Area  Christmas Tree Cutting Area  Christmas  Christmas  Christ | ER & WR maps for Xmas trees.pdf                                                                                                    |                                                    |
| Christmas Tree Cutting Area  Christmas Tree Cutting Area  DCA 309 (Eastern Region)  CA 309 (Eastern Region)  CACknowledgments  Please, read and agree to the Acknowledgements below:  Carce Add to Cart and Checkout  Carce Add to Cart and Checkout  Carce Add to Cart and Checkout  Carte Add to Cart and Checkout  Carte Add to Cart Add to Cart and Checkout  Carte Add to Cart Add to Cart Add to Cart Add to Cart Add to Cart Add to Cart Add to Cart Add to Cart Add to Cart Add to Cart Add to Cart Add to Cart Add to Cart Add to Cart Add to Cart Add to Cart Add to Cart Add to Car | View Download                                                                                                    |                                                    |
| Christmas Tree Cutting Area Christmas Tree Cutting Area DCA 309 (Eastern Region) CCA 309 (Eastern Region) CCA 300 (Eastern Region) CCA 300 (Eastern Region) CCA 300 (Easter | Christmas Tree Cutting Area                                                                                                    |                                                    |
| Christmas Tree Cutting Area * DCA 309 (Eastern Region)  CA 309 (Eastern Region)  Acknowledgments  Please, read and agree to the Acknowledgements below:  investing is not permitted in regenerating areas, plantations, or tree improvement sites.*  Cutting shall be restricted the area stated on your permit. The tree shall not be sold or bartered. The permit shall be retained by the person in possession of the  Cutting shall be restricted the area stated on your permit. The tree shall not be sold or bartered. The permit shall be retained by the person in possession of the  Cutting shall be restricted the area stated on Officer.*  Cutting shall be restricted the area stated on Officer.*                                                                                                    |                                                                                                    |                                                    |
| Acknowledgments Please, read and agree to the Acknowledgements below:  I arvesting is not permitted in regenerating areas, plantations, or tree improvement sites.*  Cutting shall be restricted the area stated on your permit. The tree shall not be sold or bartered. The permit shall be retained by the person in possession of the tree and be available upon request by a Conservation Officer.*  Cutting shall be retained by the person in possession of the tree and be available upon request by a Conservation Officer.*                                                                                                    | Christmas Tree Cutting Area * DCA 309 (Eastern Region)                                                                                |                                                    |
| Acknowledgments Please, read and agree to the Acknowledgements below:  Please, read and agree to the Acknowledgements below: Please, read and agree to the Acknowledgements below: Please, read addition to the Acknowledgement below: Please, read addition to the Acknowledgement below: Please, read addition to the Acknowledgement below: Please, read addition to the Acknowledgement below: Please, read addition to the Acknowledgement below: Please, read addition to the Acknowledgement below: Please, read addition to the Acknowledgement below: Please, read addition to the Acknowledgement below: Please, read addition to the Acknowledgement below: Please, read addition to the Acknowledgement below: Please, read addition to the Acknowledgement below: Please, read addition to the Acknowledgement below: Please, read addition to the Ackn |                                                                                                    |                                                    |
| Acknowledgments Please, read and agree to the Acknowledgements below:  I harvesting is not permitted in regenerating areas, plantations, or tree improvement sites.*  Cutting shall be restricted the area stated on your permit. The tree shall not be sold or bartered. The permit shall be retained by the person in possession of the  Cent Add to Cert Add to Cert and Checkout                                                                                                    |                                                                                                    |                                                    |
| Please, read and agree to the Acknowledgements below:                                                                                                    | Asianuladamente                                                                                                    |                                                    |
| Please, read and agree to the Acknowledgements below:                                                                                                    | Achiovicugiichts                                                                                                    |                                                    |
| Arvesting is not permitted in regenerating areas, plantations, or tree improvement sites.* Cutting shall be restricted the area stated on your permit. The tree shall not be sold or bartered. The permit shall be retained by the person in possession of the tree and be available upon request by a Conservation Officer.* Cutting shall be retained by the person in possession of the tree and be available upon request by a Conservation Officer.*                                                                                                    | Please, read and agree to the Acknowledgements below:                                                                                 |                                                    |
| Cutting shall be restricted the area stated on your permit. The tree shall not be sold or bartered. The permit shall be retained by the person in possession of the tree and be available upon request by a Conservation Officer.                                                                                                    | Arvesting is not permitted in regenerating areas, plantations, or tree improvement sites.                                             |                                                    |
| Cance Add to Cart and Checkout                                                                                                    | Putting shall be restricted the area stated on your parmit. The tree shall not be cold or bastered. The permit sh                     | all be retained by the person in personsion of the |
| <u>C</u> ance Add to Cart Add to Cart and Checkout                                                                                                    | tree and be available upon request by a Conservation Officer.                                                                         | an be retained by the person in possession of the  |
| Cancel Add to Cart Add to Cart and Checkout                                                                                                    |                                                                                                    |                                                    |
| <u>⊆ance</u> <u>A</u> dd to Cart and Checkout                                                                                                    |                                                                                                    |                                                    |
|                                                                                                    | 2                                                                                                    | Cance Add to Cart Add to Cart and Checkout         |
|                                                                                                    |                                                                                                    |                                                    |

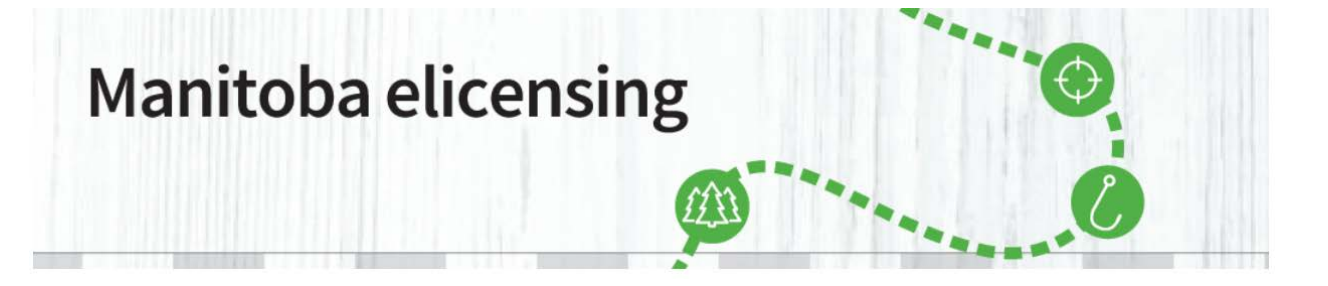

7. Review the intended purchase, and if correct, click on "Proceed to Checkout".

| IOME PURCHASE LICENC<br>PUBLICATIONS - FAQ                                                                                              | E SPECIAL LICENCE APPLICA                                                                                                    | TIONS DRAWS PA                                   | IRK PERMITS MY                          | ACCOUNT                              | ISSUERS                    | KEY DATES | (F)    |
|----------------------------------------------------------------------------------------------------|----------------------------------------------------------------------------------------------------|--------------------------------------------------|-----------------------------------------|--------------------------------------|----------------------------|-----------|--------|
| Shopping Car                                                                                                    | rt                                                                                                    |                                                  | <b>x</b> A                              | bandon Sho                           | pping Cart                 |           |        |
| Licences In your Shopp                                                                                                    | ping Cart                                                                                                    |                                                  |                                         | Pri                                  | ce/Fees                    | Order Sum | mary   |
| CT1 - Christmas Tree Per                                                                                                    | ermit                                                                                                    |                                                  |                                         | 9                                    | \$5.25                     | Subtotal  | \$9.75 |
| Licence Year: 2020<br>Quantity: 1<br>Item #1 : Valid: 11/26/2020                                                                        | 0 to 12/31/2020                                                                                                    |                                                  |                                         | Transact                             | <b>ion Fee</b><br>+ \$4.50 | Total     | \$9.75 |
| m Remove                                                                                                    |                                                                                                    |                                                  |                                         |                                      |                            |           |        |
| Would you like to make                                                                                                    | e a donation?                                                                                                    |                                                  | Subtotal:                               |                                      | \$9.75                     |           |        |
| KARTON AND<br>KARTONIE<br>MARTONIE<br>THATTONIE<br>THATTONIE<br>TO LOSSIANE<br>DE LOSSIANE<br>DE LOSSIANE<br>DE LOSSIANE<br>DE LOSSIANE | Fish and Wildlife Enhancement F<br>Your donation will support project<br>fisheries and wildlife resources re<br>\$5.00 \$10.00 | s, programs and studie<br>main healthy and produ | s designed to help er<br>ictive.<br>(Mi | nsure that Ma<br>Amour<br>n. \$1.00) | nitoba<br>nt               |           |        |
|                                                                                                    |                                                                                                    |                                                  | Donation                                | Total                                | \$0.00                     |           |        |

Please note that there is a donation option to the Manitoba Fish and Wildlife Enhancement Fund. This option is voluntary and all proceeds go to enhancing wildlife activities in Manitoba.

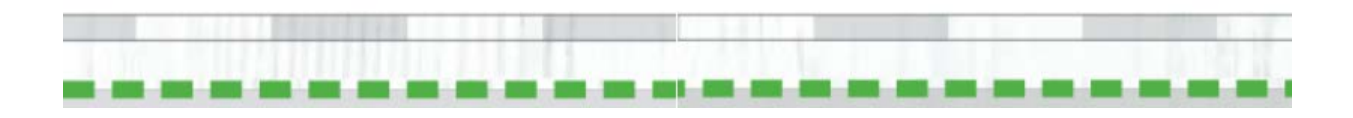

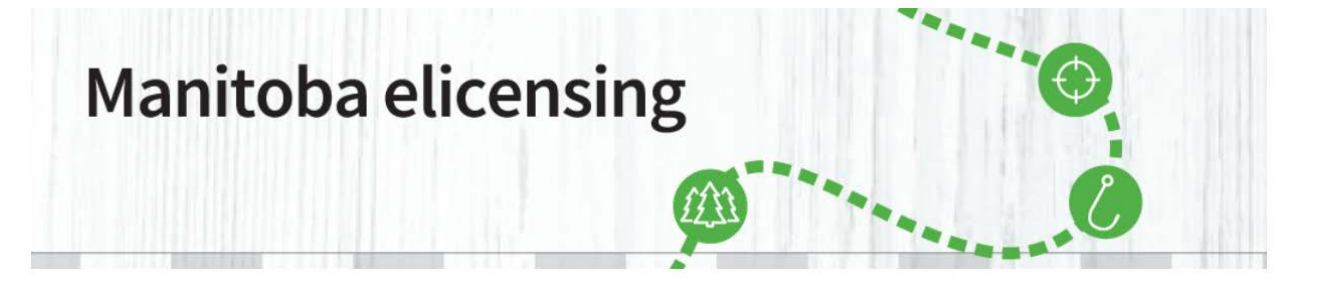

 You will be requested to "Make Payment". Enter your Credit Card information.
 Please note: when entering a credit card number DO NOT ADD SPACES in between the Credit Card Numbers. You will receive an error message.
 Please select the "Acknowledgment" button to proceed and "Submit Payment".

| UBLICATIONS - FAQ                                                              |                |               |              |                             |               |        |
|--------------------------------------------------------------------------------|----------------|---------------|--------------|-----------------------------|---------------|--------|
| Checkout                                                                       |                |               |              |                             |               |        |
| Cart Summary                                                                   |                |               |              |                             | Order Summary | /      |
| CT1 - Christmas Tree Permit                                                    |                |               |              | \$5.25                      | Subtotal      | \$9.75 |
| Licence Year: 2020<br>Quantity: 1<br>Item #1 : Valid: 11/26/2020 to 12/31/2020 |                |               |              | Transaction Fee<br>+ \$4.50 | Total         | \$9.75 |
| Make Payment                                                                   |                |               |              |                             |               |        |
| * Required Field                                                               |                |               |              |                             |               |        |
| Card Holder *                                                                  |                |               |              |                             |               |        |
| Card Number *                                                                  | VISA COD       |               |              |                             |               |        |
| Expiration Date                                                                | Select Month 🗸 | Select Year V |              |                             |               |        |
| Security Code *                                                                |                |               |              |                             |               |        |
| Credit Card Billing Address                                                    |                |               |              |                             |               |        |
| Postal Code/ZIP: *                                                             | R3J 3W3        |               |              |                             |               |        |
| Add another Payment Option                                                     |                |               |              |                             |               |        |
| All sales are final and non-refundable                                         |                | Tota          | I Amount Due | \$9.75                      |               |        |
|                                                                                |                |               |              |                             |               |        |

Please note: The administration fee (\$4.50) will be directed towards the hosting, maintaining and supporting of the new elicensing system that is being managed by a third party vendor on behalf of government.

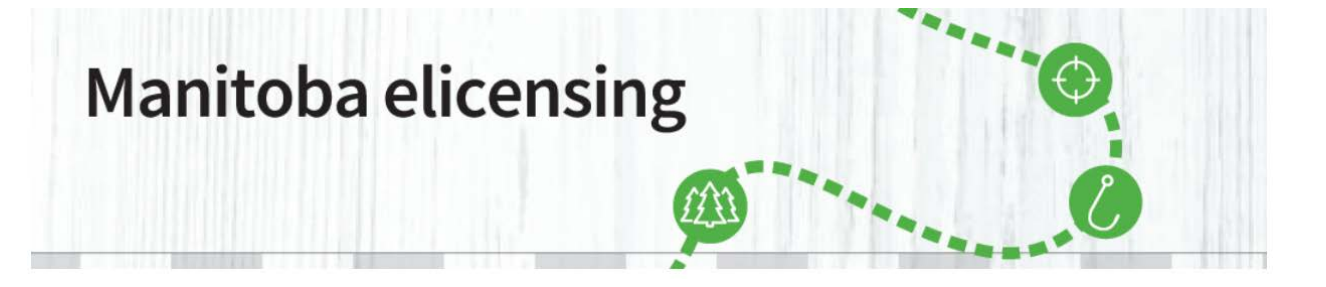

9. Your purchase is completed. Select "Print All Licences" to print your Christmas Tree Permit. The confirmation e-mail **IS NOT** your permit.

| HOME PURCHASE LICENCE SPECIAL LICENCE APPLICATIONS DRAWS PARK PERMI            | TS MY ACCOUNT ISSUERS       | KEY DATES               | 6                |
|--------------------------------------------------------------------------------|-----------------------------|-------------------------|------------------|
| PUBLICATIONS - FAQ                                                             |                             |                         |                  |
| Your order is completed.<br>You will receive a confirmation email shortly.     |                             |                         | Print this page  |
| Order # 8-375375                                                               |                             | Order Summary           |                  |
| CT1 - Christmas Tree Permit                                                    | Print All Licences          | Subtotal                | \$9.75           |
| Quantity: 1<br>Item #1 : Valid: 11/26/2020 to 12/31/2020<br>Licence # 19070875 | Transaction Fee<br>+ \$4.50 | Total Paid<br>Total Due | \$9.75<br>\$0.00 |
| Payment Details                                                                |                             |                         |                  |
| Visa<br>************************************                                   |                             |                         |                  |

A pop-up will appear. Choose "Open". You can also save your Christmas Tree Permit, if you want to keep a backup in your computer.

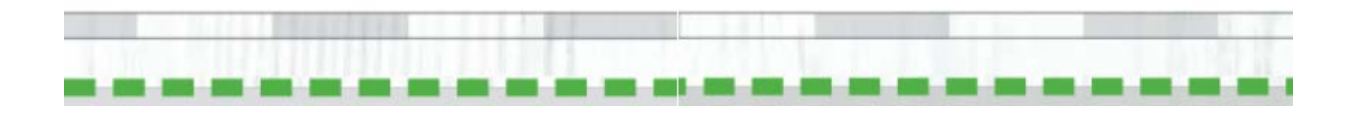

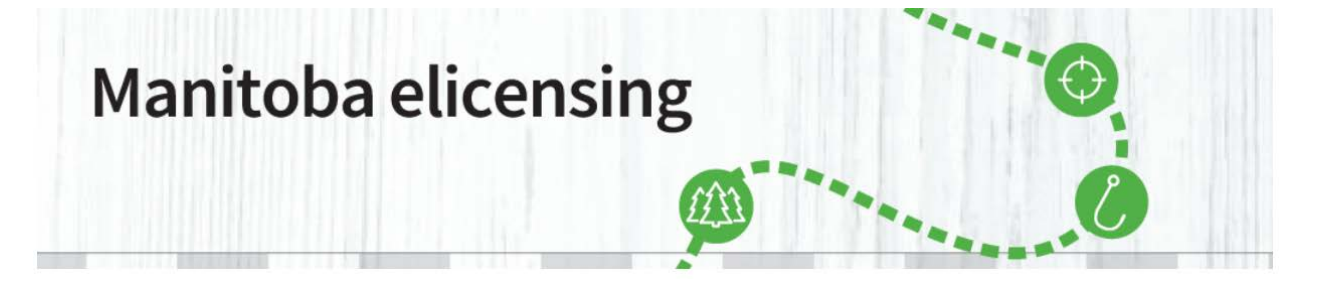

10. Your Christmas Tree Permit will open in a new tab. Choose it and print it. The confirmation email **IS NOT** your Christmas Tree Permit.

| 2020 Christmas Tr<br>Licence No. / N° de permis:                                                                                                    | ee Permit<br>19070875                                          | Manitoba      |                                                                                                    |                  |  |
|----------------------------------------------------------------------------------------------------|----------------------------------------------------------------|---------------|----------------------------------------------------------------------------------------------------|------------------|--|
| 102186343<br>Bob Newby<br>DOB / DDN:<br>1984/11/04                                                                                                    | 200 Saulteaux Cres<br>Winnipeg (Manitoba)<br>Canada<br>R3J 3W3 |               | ■腾跷跷器■                                                                                                    |                  |  |
| LOCATION / LIEU: DCA 309 (Eastern Region) DATE OF ISSUE / DATE DE DÉLIVRANCE: November 26, 2020 11:07 AM / 26 novembr                                                                                |                                                                | 020 11 h 07   | FEE (incl. 5% G.S.T.//DROIT (TPS DE 5 % incl.):<br>ADMIN FEE / FRAIS ADMIN.:                                                                                                    | \$5.25<br>\$4.50 |  |
|                                                                                                    |                                                                |               | TOTAL / TOTAL:<br>G.S.T. Reg. No. / N° d'inscr. T.P.S.R 107863847                                                                                                    | \$9.75           |  |
| The Bearer, having paid the required fee is hereby authorized to cut one Coniferous<br>Christmas Tree not exceeding 3 metres in height at the above location.     Maximum of one tree per household. |                                                                |               | Le titulaire, ayant payé les droits requis, est autorisé à couper un arbre de Noël<br>conifère ne dépassant pas trois mètres de hauteur à l'endroit susmentionné.     Maximum d'un arbre par résidence. |                  |  |
| 3. The permits expires on the 31st day of Dec                                                                                                    | ember following the date of issue.                             | 3. Cette lice | nce expire le 31e jour de décembre suivant la date de sa délivrance.                                                                                                    |                  |  |

For details on Manitoba forestry rules and regulations, please visit www.gov.mb.ca/forest/

Pour en savoir plus sur les règles et règlements relatifs à la sylviculture du Manitoba veuillez consulter le site www.gov.mb.ca/forest/index.fr.html.

Information collected is protected by the protection of privacy provisions of The Freedom of Information and Protection Privacy Act /

Les renseignements recueillis sont protégés par les dispositions relatives à la protection de la vie privée contenues dans la Loi sur l'accès à l'information et la protection de la vie privée.

This information is available in alternate formats, upon request / Ces renseignements sont offerts en d'autres formats, sur demande

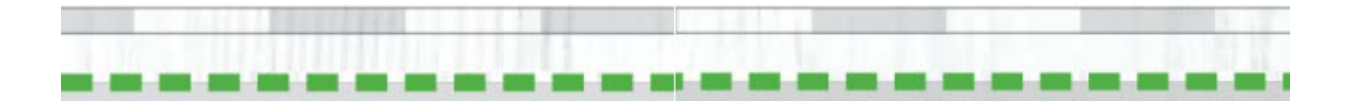

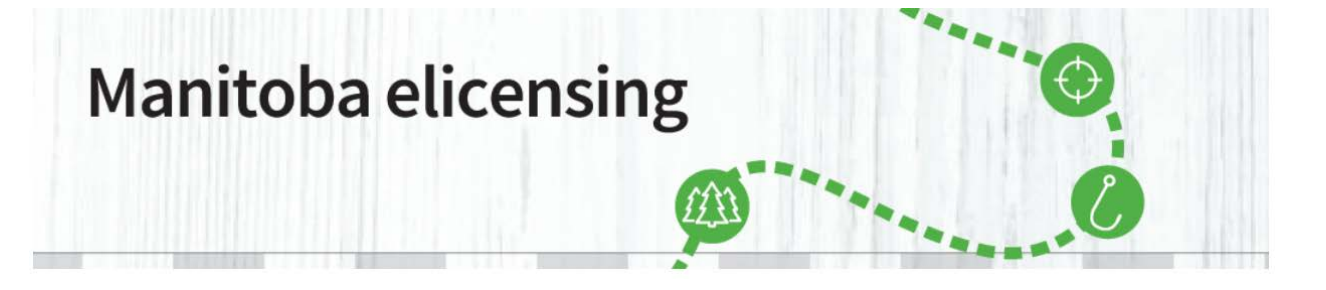

The second page of your permit is the Christmas Tree Cutting Area Map. (There is no map for Central Region).

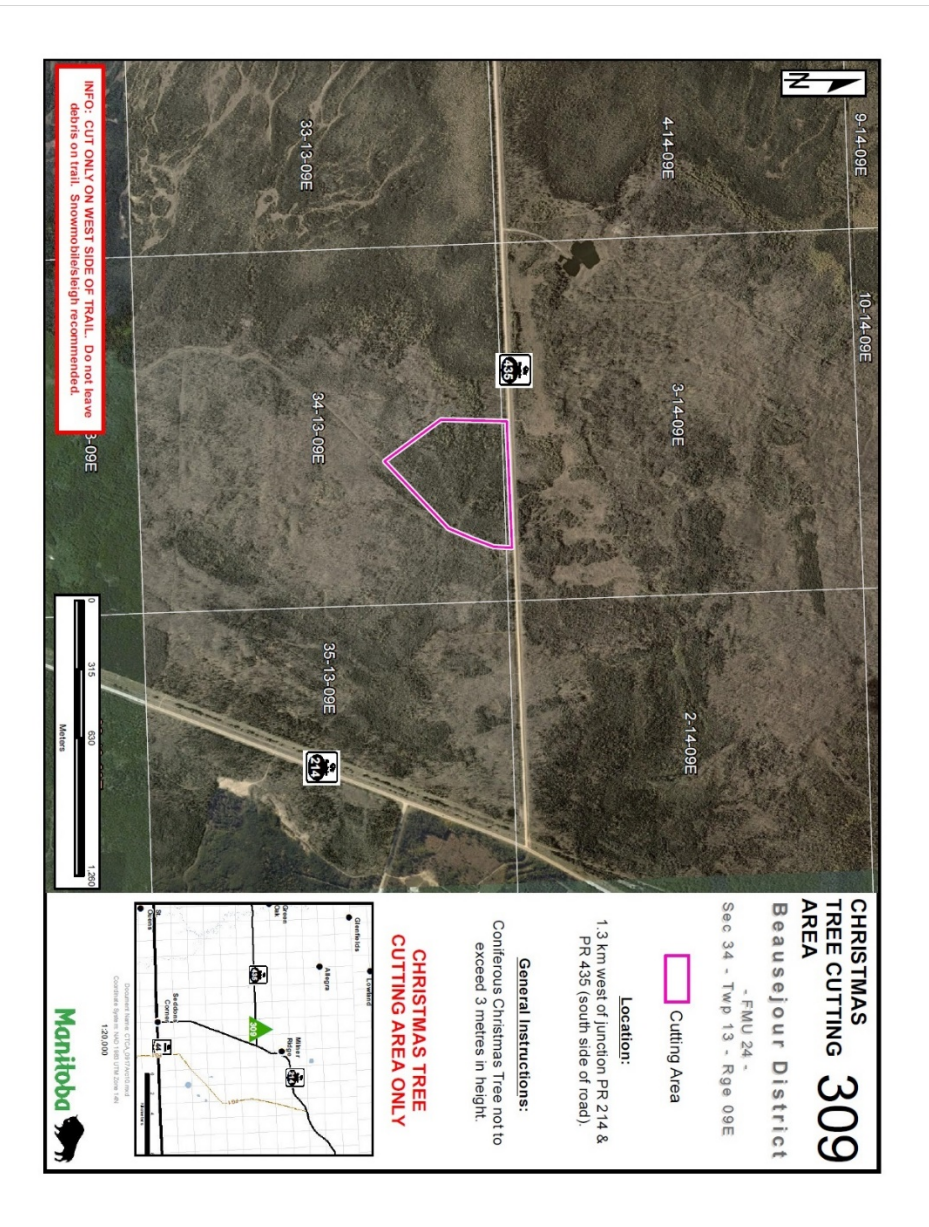

If you have any further questions, please email <u>elicensing@gov.mb.ca</u>

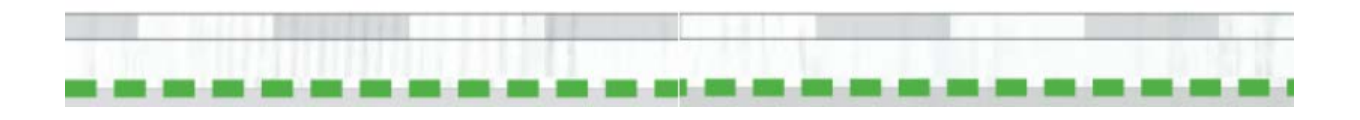